### การตั้งค่า ActiveX Control and Plugin (Windows 10)

### แก้ไข Java scrip หรือ พิมพ์รายงานไม่แสดง

# 1. เปิด Internet Expoler แล้วเลือกที่ 🏾 🗱 เลือกเมนู Compatibility View Settings

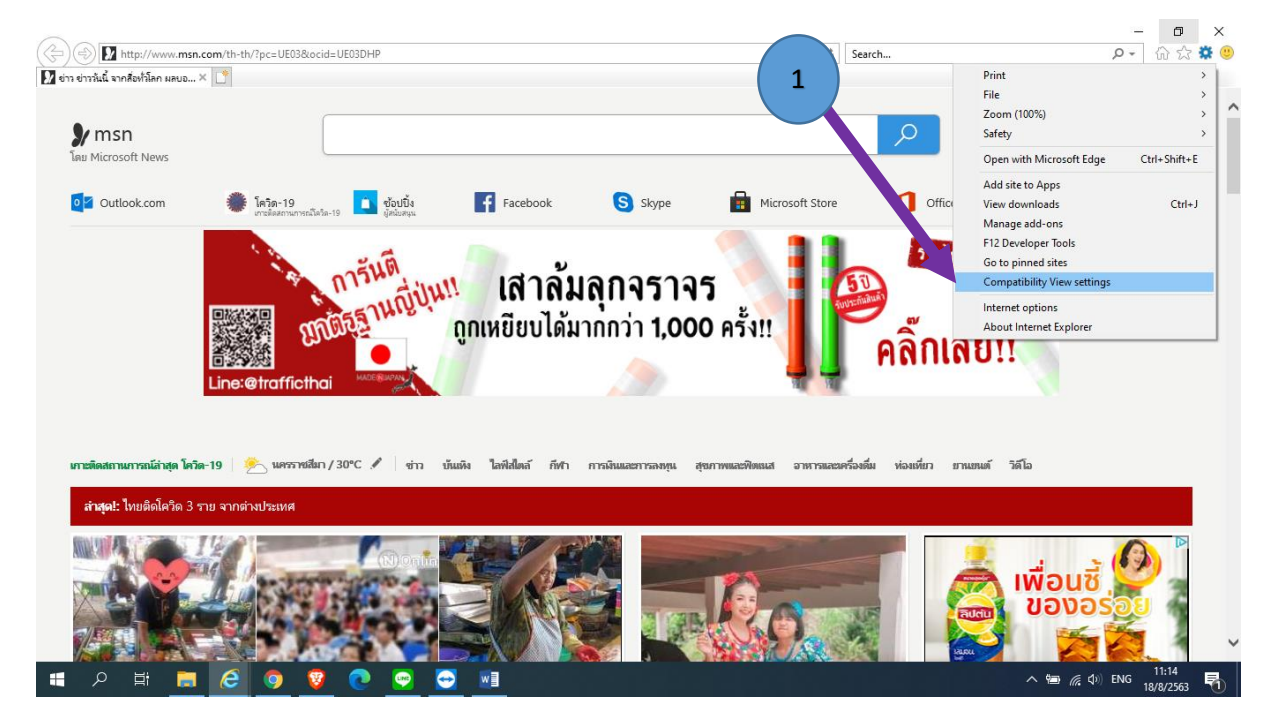

#### 2. พิมพ์ localhost แล้วกด Add แล้วกด Close

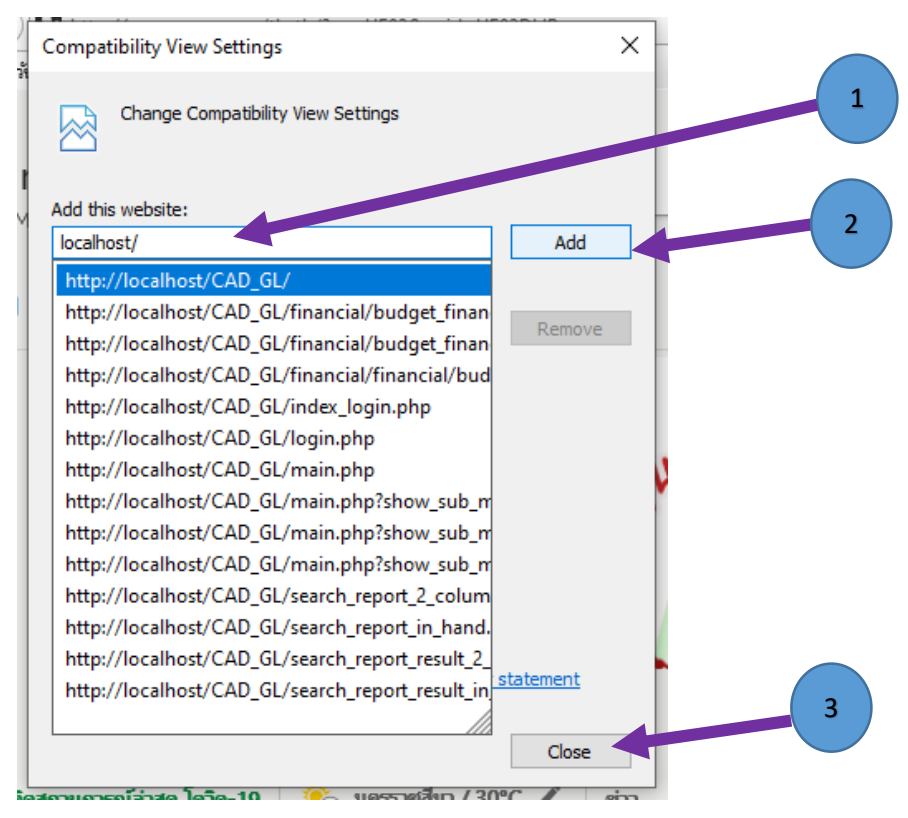

# การตั้งค่า ActiveX Control and Plugin

#### 1. เปิด Internet option

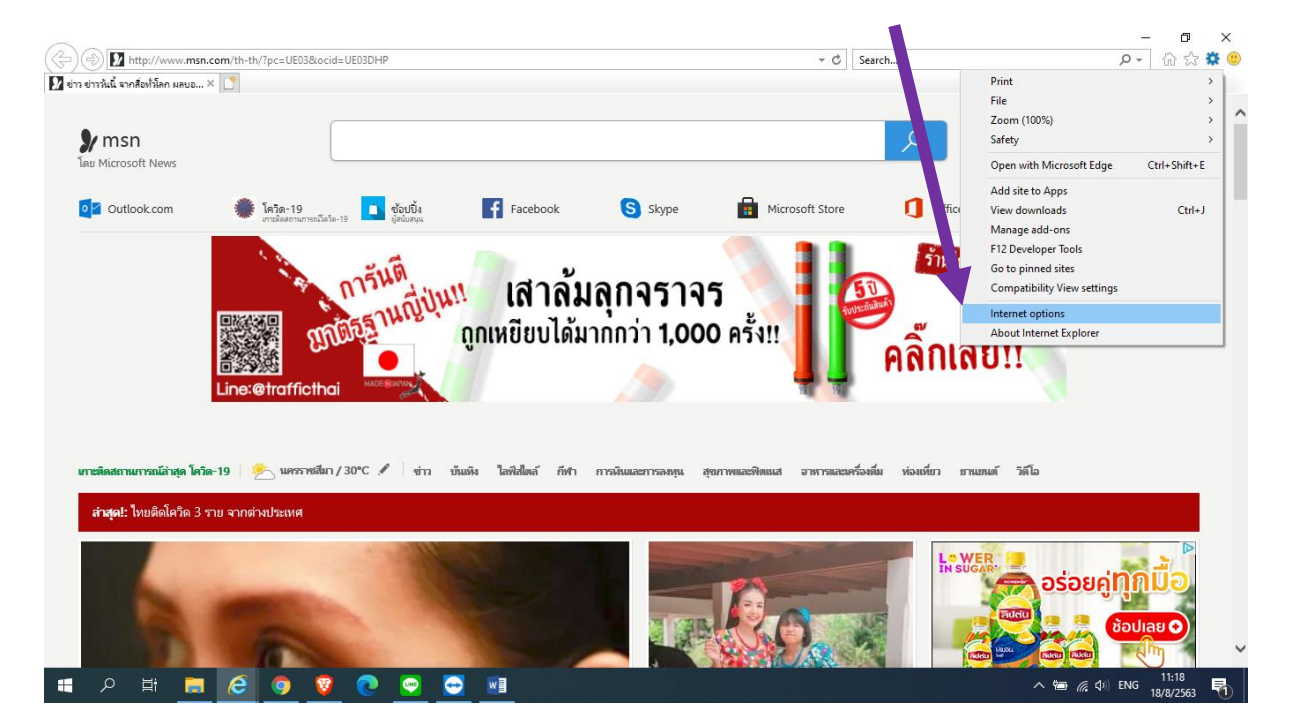

2. เลือก TAP Security เลือก Internet และเลือก Custom level...

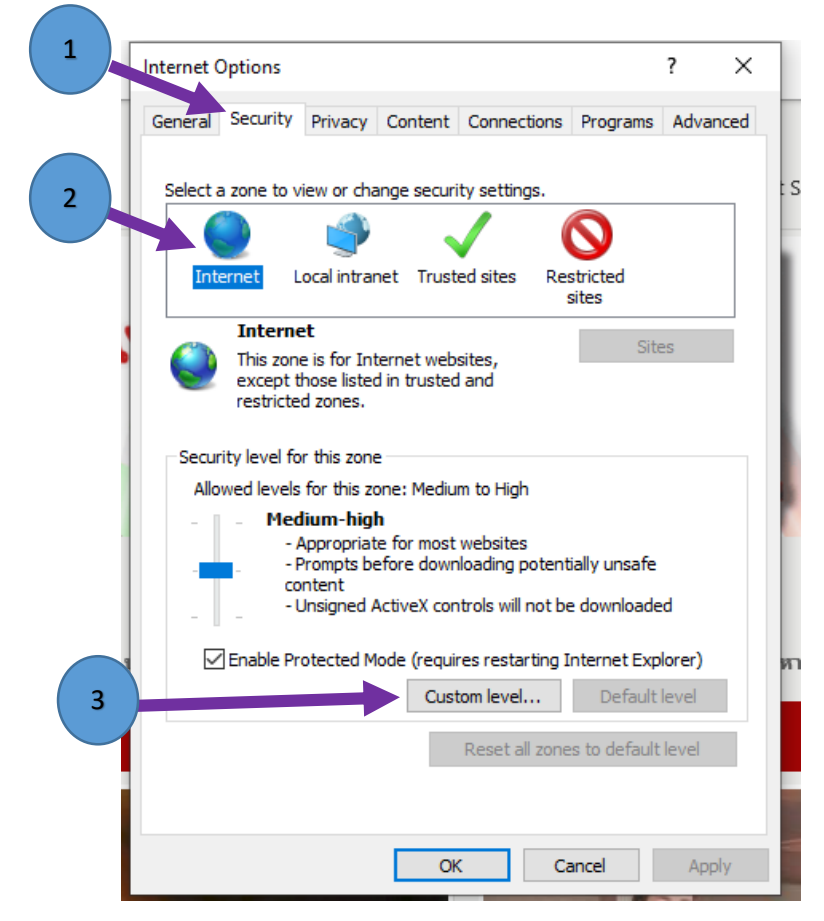

3. เลื่อนหา หัวข้อ ActiveX controls and Plug-ins ติ๊ก Enable ให้หมด

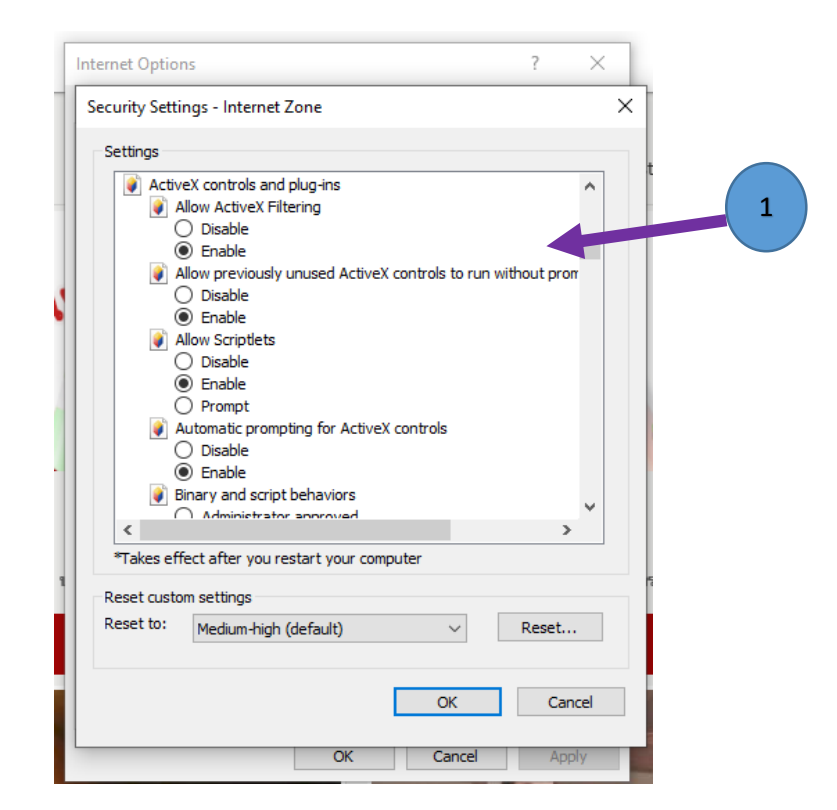

ยกเว้น 3 รายการนี้ เลือก Prompt เสร็จแล้ว กด OK และกด YES

| ecurity Settings - Internet Zone                                                                                                    | × |                                                                                                    |
|----------------------------------------------------------------------------------------------------|---|----------------------------------------------------------------------------------------------------|
| Settings                                                                                                    |   | Security Settings - Internet Zone X                                                                                                    |
| <ul> <li>Display video and animation on a webpage that does not use</li> <li>Disable</li> <li>Enable</li> </ul>                                                                               |   | Settings           Image: Settings         tc           Image: Settings         Image: Settings           Image: Settings         Image: Settings |
| Download signed ActiveX controls     Disable     Enable (not secure)     Prompt (recommended)                                                                                                 |   | Disable     Enable     Prompt     Duo sotimalware coftware on ActiveV controls                                                                                                    |
| Download unsigned ActiveX controls     Disable (recommended)     Enable (not secure)     Prompt     Initialize and script ActiveX controls not marked as safe for s     Disable (recommended) |   | Warning! X<br>Are you sure you want to change the setting 3 ne?<br>Yes No                                                                                                    |
| Object (consideration)     Enable (not secure)     Prompt     Object allow approved domains to use Active? without prompt                                                                     |   | File download<br>Disable<br>Finable                                                                                                    |
| *Takes effect after you restart your computer                                                                                                    |   | *Takes effect after you restart your computer                                                                                                    |
| Reset custom settings                                                                                                    |   | Reset custom settings                                                                                                    |
| Reset to: Medium V Reset                                                                                                    |   | Reset to: Medium V Reset                                                                                                    |
| OK Cancel                                                                                                    |   | OK Cancel                                                                                                    |
|                                                                                                    |   |                                                                                                    |

4. เลือก TAP Security เลือก Trusted sites และเลือก Custom level...

|   | Internet Options ? ×                                                                                                    |  |  |  |  |  |
|---|----------------------------------------------------------------------------------------------------|--|--|--|--|--|
| 1 | General Security Privacy Content Connections Programs Advanced                                                                                                    |  |  |  |  |  |
|   | Internet Local intranet Trusted sites                                                                                                    |  |  |  |  |  |
|   | Trusted sites<br>This zone contains websites that you<br>trust not to damage your computer or<br>your files.<br>You have websites in this zone.                                                                                                    |  |  |  |  |  |
| 3 | Security level for this zone<br>Allowed levels for this zone: All<br>Allowed levels for this zone: Allowed for the downloaded<br>Custom level<br>Reset all zones to default level |  |  |  |  |  |
|   | OK Cancel Apply                                                                                                    |  |  |  |  |  |

5. เลื่อนหา หัวข้อ ActiveX controls and Plug-ins ติ๊ก Enable ให้หมด แล้วกด OK และ กด YES และ OK

|     | Internet Options ? ×                                                                                                    |   | Internet Options ? ×                                                                                                    |
|-----|----------------------------------------------------------------------------------------------------|---|----------------------------------------------------------------------------------------------------|
| (1) | Security Settings - Trusted Sites Zone X                                                                                                    |   | Security Settings - Trusted Sites Zone                                                                                                    |
|     | Settings                                                                                                    |   | Settings                                                                                                    |
| :   | <ul> <li>Prompt</li> <li>ActiveX controls and plug-ins</li> <li>Allow ActiveX Filtering</li> <li>Disable</li> <li>Enable</li> <li>Allow previously unused ActiveX controls to run without prom</li> <li>Disable</li> <li>Enable</li> <li>Allow Scriptlets</li> <li>Disable</li> <li>Enable</li> <li>Allow Scriptlets</li> <li>Disable</li> <li>Prompt</li> <li>Automatic prompting for ActiveX controls</li> <li>Disable</li> </ul> |   | Only allow approved domains to use ActiveX without prompt Disable Run ActiveX controls and plug-ins Administrator approved Disable Warning! X Are you sure you want to change the settings for this zone? Yes No  Enable Enable                                                                                                    |
|     | Takes effect after you restart your computer                                                                                                    |   | Prompt     Pownloade     Structure official afficiency of the second second secon |
|     | Reset custom settings<br>Reset to: Medium (default)                                                                                                    | 9 | Reset custom settings<br>Reset to: Medium (default) V Reset                                                                                                    |
|     | OK Cancel                                                                                                    |   | 2 OK Cancel                                                                                                    |
|     | OK Cancel Apply                                                                                                    |   | OK Cancel Apply                                                                                                    |

เสร็จสิ้นการตั้งค่า